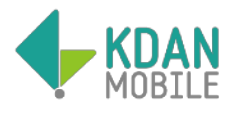

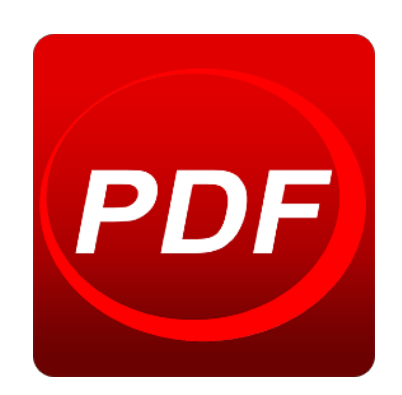

# **PDF Reader** Quick Start Guide

| Chapter 1 - Overview4                                       |
|-------------------------------------------------------------|
| Navigation Drawer4                                          |
| File Menu                                                   |
| Viewer Menu6                                                |
| Toolbox Menu7                                               |
| Chapter 2 - Get Files8                                      |
| Get Files Stored in Device8                                 |
| Get Files via Cloud Storage8                                |
| Get files from cloud apps (using Dropbox as an example)8    |
| Upload files to cloud storage (using Dropbox as an example) |
| Get Files from the Web9                                     |
| Get Files via PC9                                           |
| Get Files via Kdan Cloud10                                  |
| Import Email Attachments10                                  |
| Chapter 3 - Manage Files11                                  |
| Display Files in Thumbnail or List View11                   |
| File Management Mode11                                      |
| Rename Files11                                              |
| Chapter 4 - Annotate PDFs12                                 |
| Long Tap to Change Settings12                               |
| Delete Annotations12                                        |
| Chapter 5 - Manage PDF Pages                                |
| Rearrange Page Order13                                      |

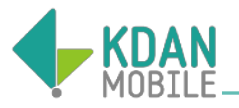

| PDF Page Editor                 | 13 |
|---------------------------------|----|
| Chapter 6 - Kdan Cloud Services | 14 |
| Service Menu Overview           | 14 |
| Online Converter                | 14 |
| Fax Documents                   | 15 |
| App Security Supported          | 15 |
| Remove Files from Kdan Cloud    | 15 |
| Subscription Plans              | 16 |

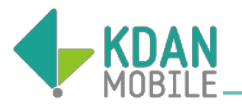

# Chapter 1 - Overview

#### Navigation Drawer

The drawer displays PDF Reader's main tabs on the left edge of the screen. Users can easily switch to and from between tabs. The drawer is not visible by default and needs to opened either by sliding from left or clicking " $\equiv$  ".

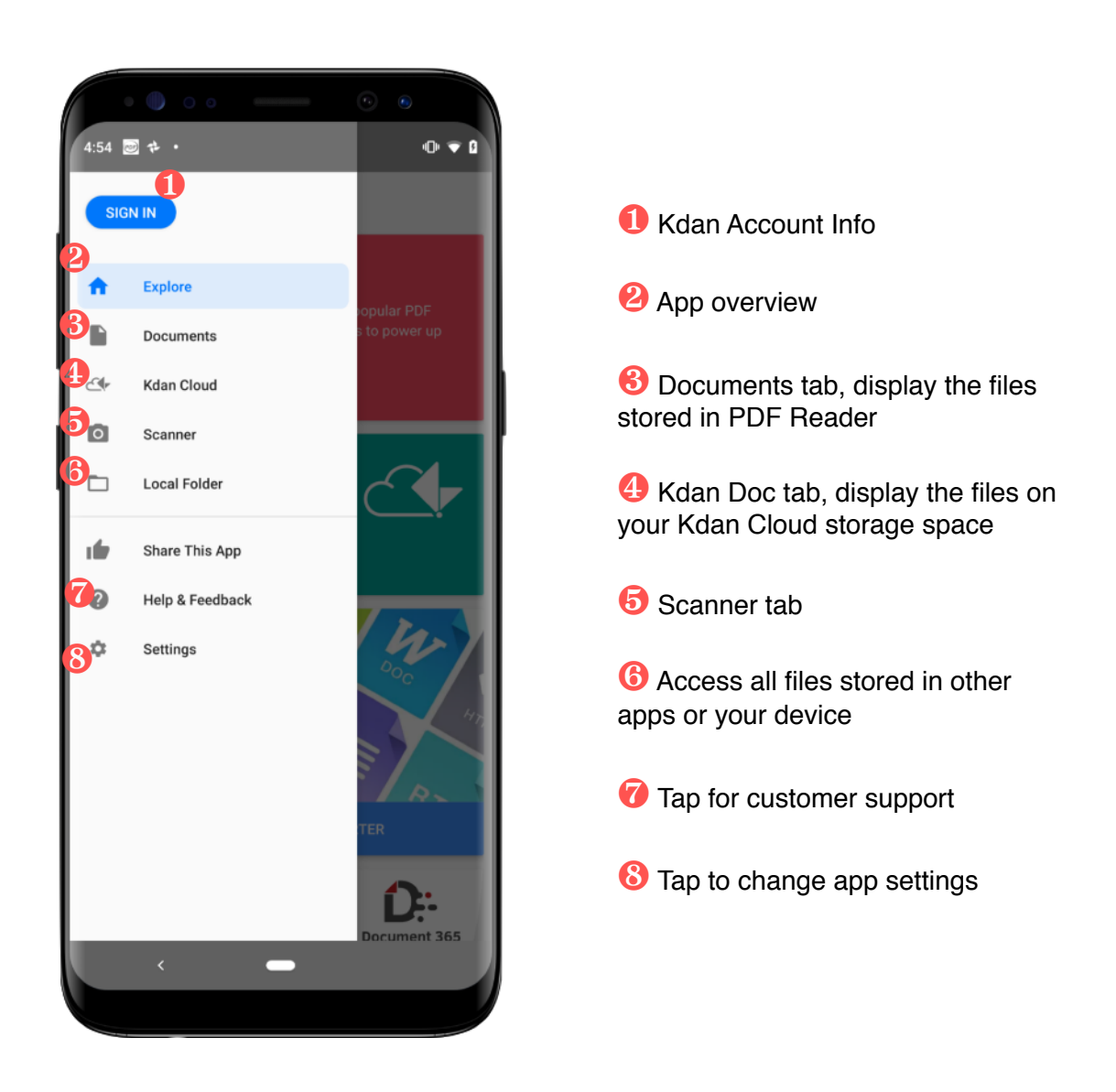

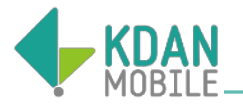

#### File Menu

In "**Documents**" tab, the menu bar provides you with a possibility to manage you files stored in PDF Reader.

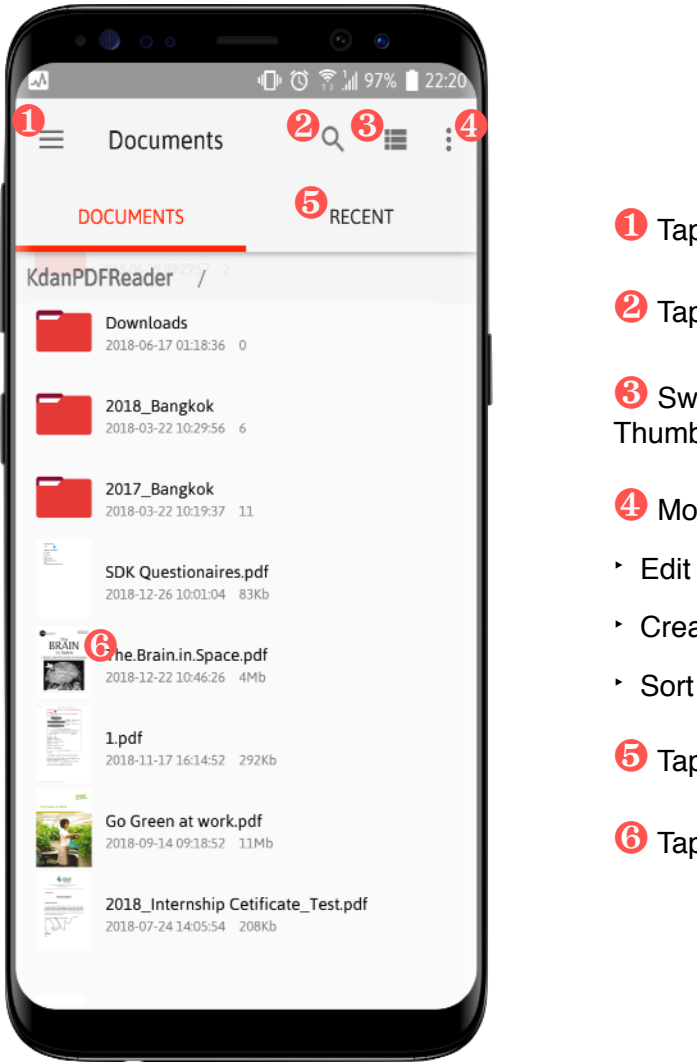

- 1 Tap to reveal the navigation drawer
- 2 Tap to search files
- 8 Switch between List View and Thumbnail View
- 4 More actions for file management
- Edit (Switch to management mode)
- Create a new folder
- Sort by Date, Name, and File Size
- **5** Tap to display recently opened files
- 6 Tap to open a file

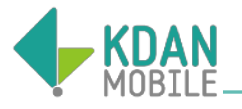

#### Viewer Menu

PDF Reader provides an easy-to-understand way that you can perform all actions while reading PDF documents.

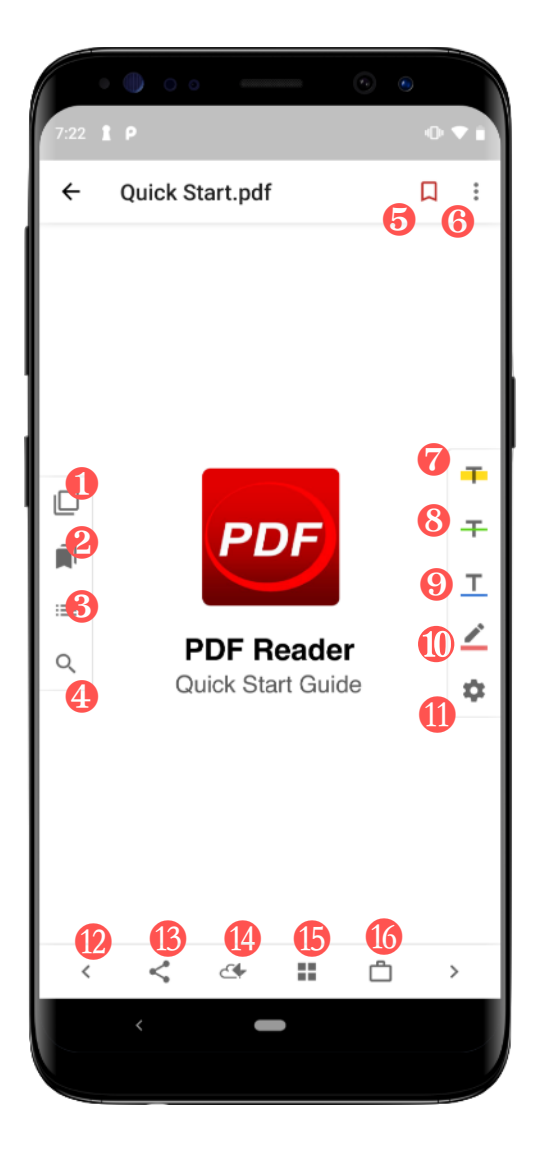

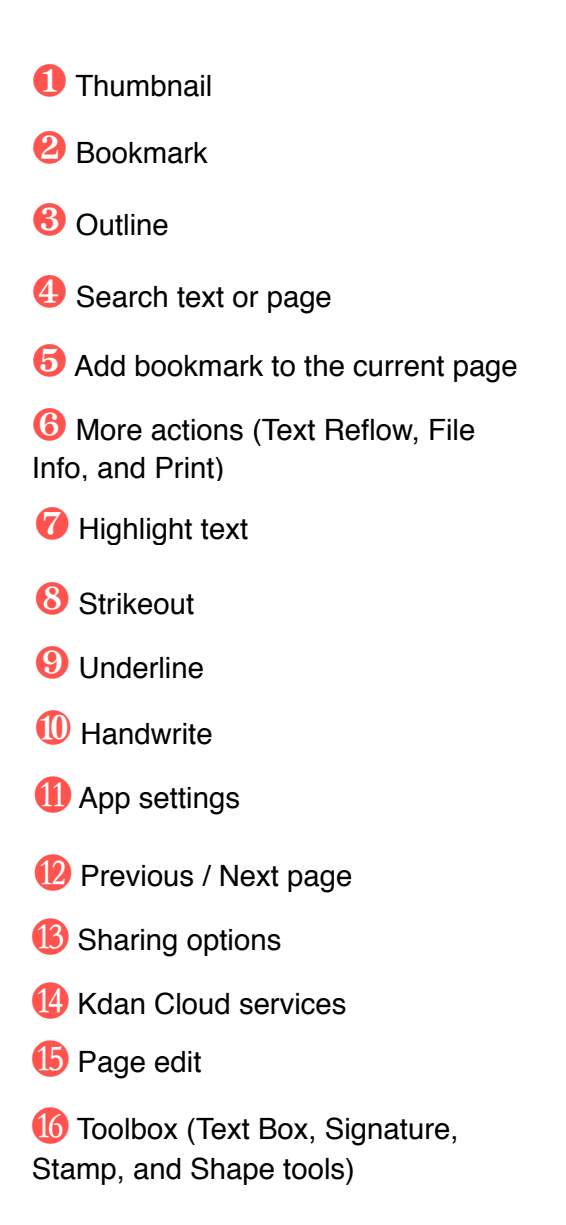

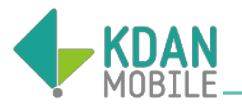

### Toolbox Menu

The toolbox packs with new annotations tools, including text box, signature, stamp, and shape tools.

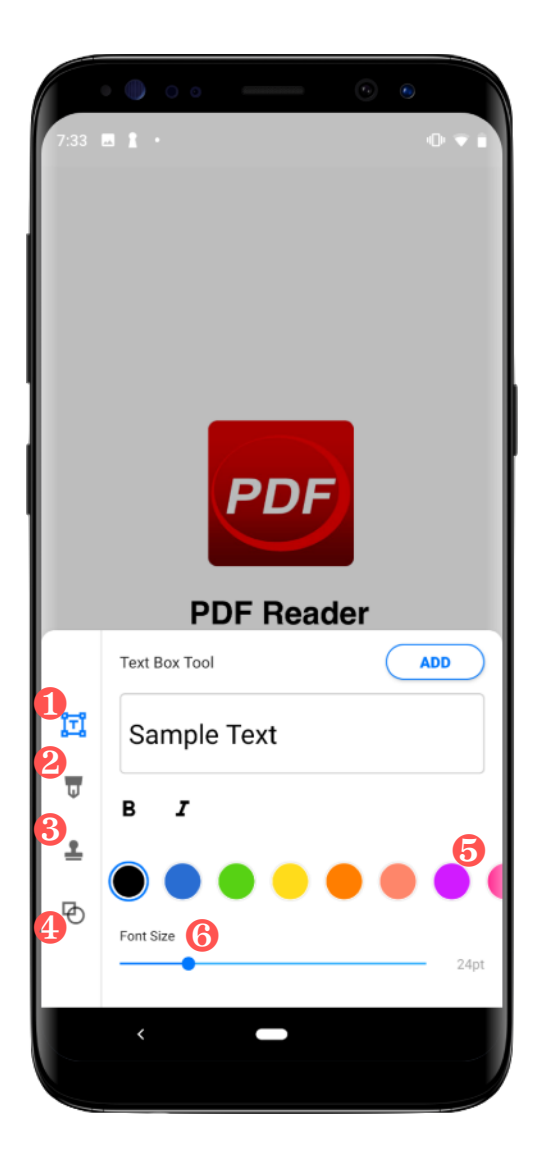

1 Text Box Tool, insert text contents to PDFs

**2** Signature Tool, create and manage personal signatures in the signature library.

**6** Stamp tool, add standard stamps to PDFs or create your own indicating time and date information.

(1) Shape Tool, insert rectangle, circle, arrow, and line to PDFs.

**6** Color pane, change the colors of annotations

6 Font Size, swipe left or right to adjust the font size.

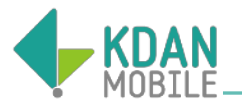

# Chapter 2 - Get Files

PDF Reader enables you to access all the documents stored within your device, cloud storage, or from the webs.

#### Get Files Stored in Device

- 1. Tap the the navigation drawer and go to the "Local Folder" tab.
- Choose either "FILE TYPE" or "SD CARD" to browse the files stored in your Android phone or Tablet.
- 3. You can move them to PDF Reader and edit them afterwards.
- 4. Or edit them without moving them to PDF Reader.

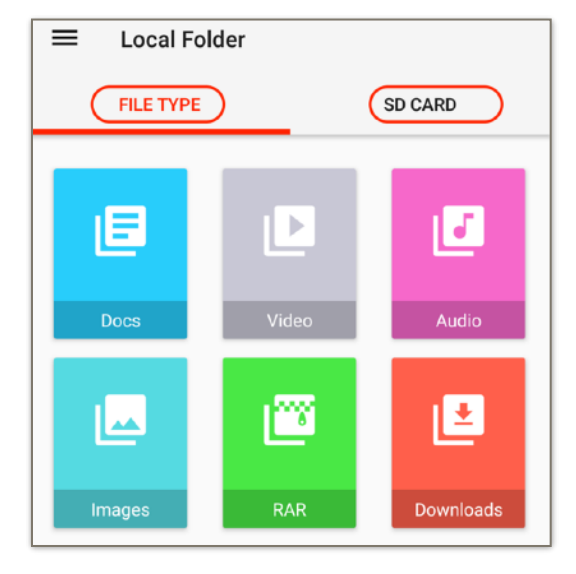

#### Get Files via Cloud Storage

- Get files from cloud apps (using Dropbox as an example)
- 1. Launch the **Dropbox** app.
- 2. Download the document you need.
- 3. Tap the "**Share**" button, and you will see a pop up menu.
- 4. Choose "**PDF Reader**" to open the downloaded file with.
- 5. The file will be saved to PDF Reader.

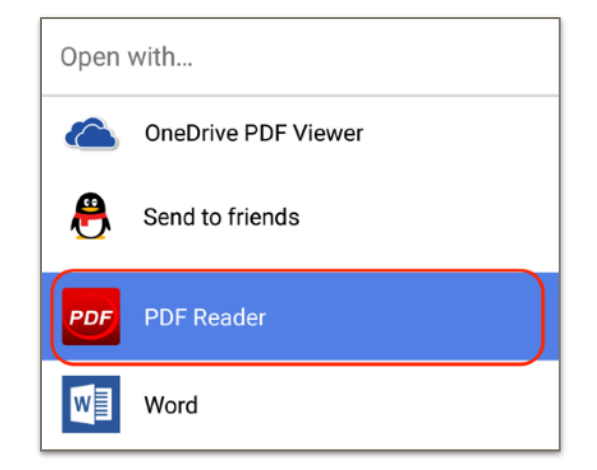

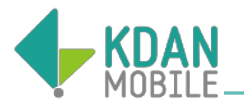

- Upload files to cloud storage (using Dropbox as an example)
- 1. Open the document in PDF Reader.
- 2. Tap the "**Share**" button and choose "Dropbox" from the pop-up menu.
- 3. Tap "**Add**" to upload the file to your storage space on Dropbox.

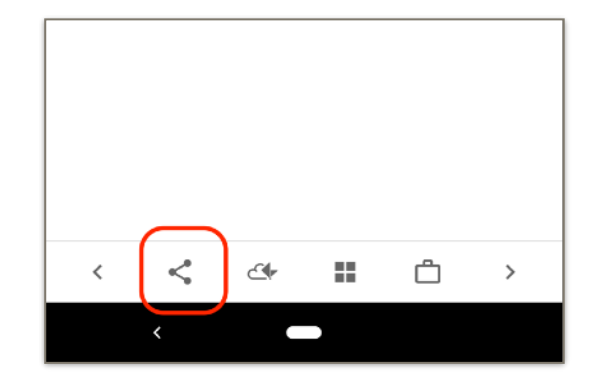

#### Get Files from the Web

- 1. Download the file to your device.
- 2. Launch PDF Reader and go to the "Local Folder" tab.
- Visit the "FILE TYPE" page and tap "Downloads" to find out the downloaded file.
- 4. Then move it to PDF Reader.

## Get Files via PC

- 1. Connect your device to PC via USB cable.
- 2. Copy and move the documents from your PC to the target folder.
- 3. Go to the "Local Folder" tab and tap "SD CARD" to browse the files.

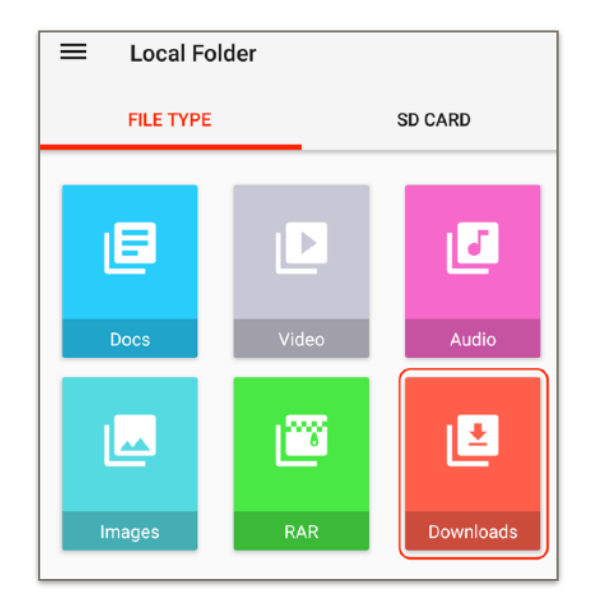

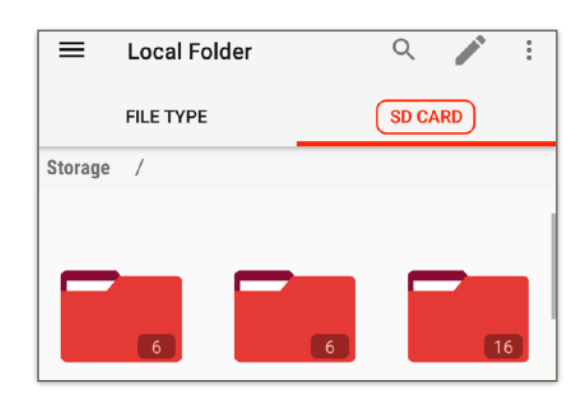

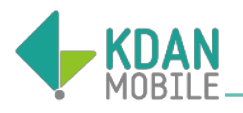

#### Get Files via Kdan Cloud

- 2. Tap the drop-down menu under each file to download or upload to Kdan Cloud.

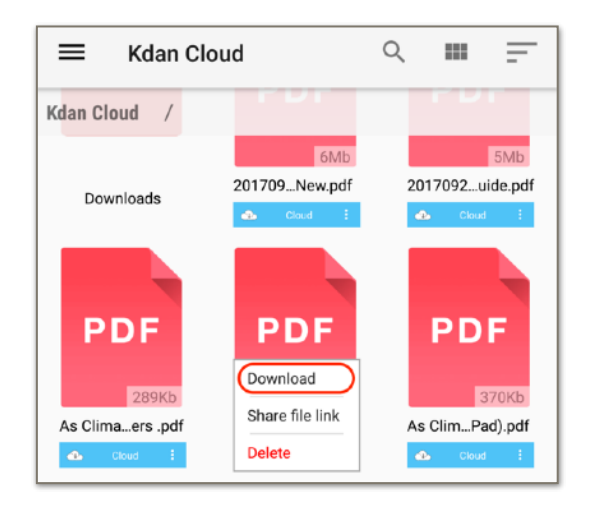

#### Import Email Attachments

- 1. Open the mail in your mail app.
- 2. Tap on the attachment.
- 3. Select PDF Reader to open with.
- 4. A copy will be saved to PDF Reader. (If not, try to relaunch PDF Reader.)

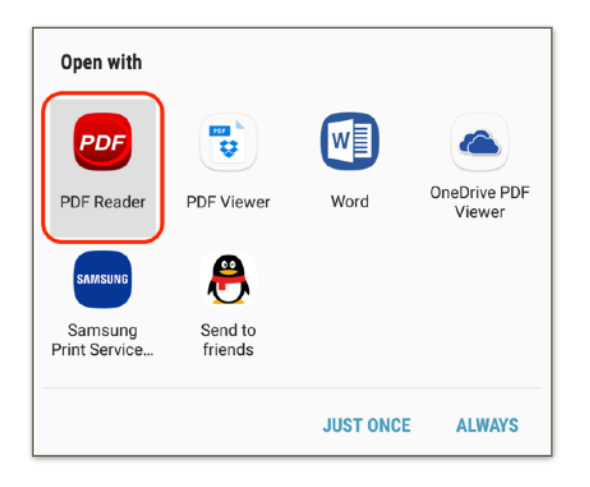

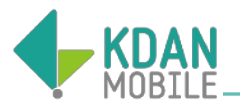

# Chapter 3 - Manage Files

# Display Files in Thumbnail or List View

- 1. In Documents tab, the files display as thumbnails by default.
- 2. You can tap "Thumbnail List" ( IIII ) or "List View" ( IIII ) at the top right corner to switch between.

#### File Management Mode

- 1. Tap " **i** " and tap "**Edit**" to switch to management mode.
- Select files and then tap ": " to Share, Delete, Move, Copy or Zip files.
- 3. Or simply long tap on one file until it turns into management mode. Then choose either action to proceed.

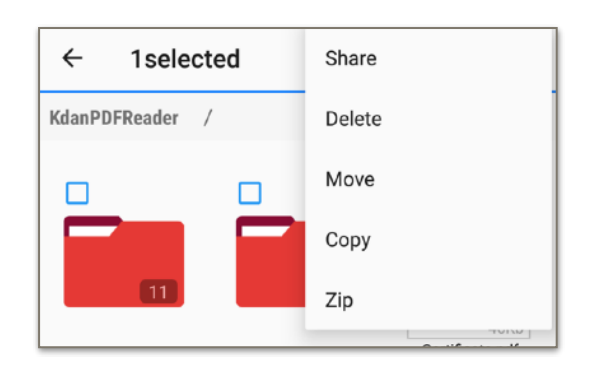

#### Rename Files

- 1. Long tap on one file until it turns into management mode.
- 2. Tap " 🚺 " to rename the file.

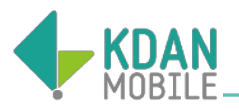

# Chapter 4 - Annotate PDFs

#### Long Tap to Change Settings

- 1. To annotate PDFs, tap the icon to turn on the function. Tap again to turn off.
- 2. For the **highlight**, **underline**, **strikeout** or **drawing** tool, long tap on the icon to change the color/ opacity/size/style.

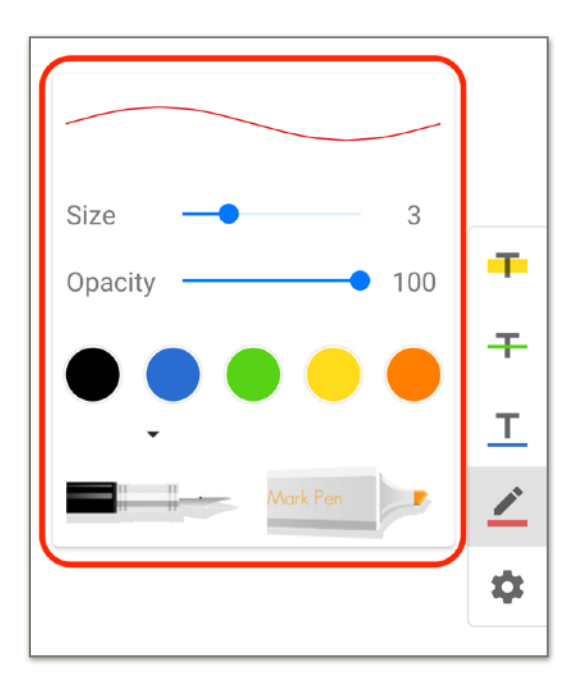

#### Delete Annotations

- 1. Turn off the annotation tool you are currently using.
- Tap on the annotation and tap "Delete" from the pop-up menu bar to remove it.

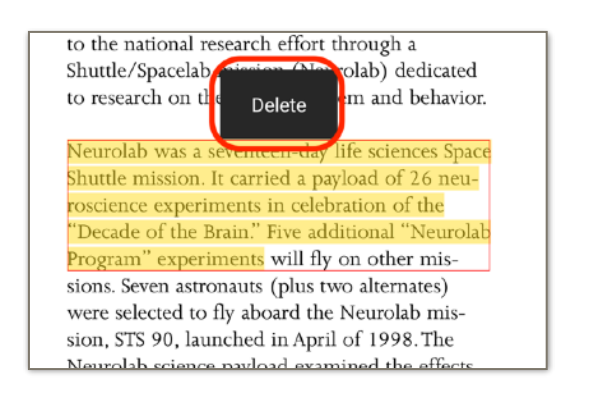

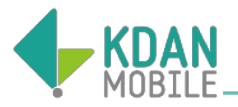

# Chapter 5 - Manage PDF Pages

Open a PDF file and tap "**Page Edit**" ( $\blacksquare$ ) to preview the PDF in page thumbnails.

#### Rearrange Page Order

Tap 
to start page editing. To rearrange page order, simply drag the page to where you would like it to be.

#### PDF Page Editor

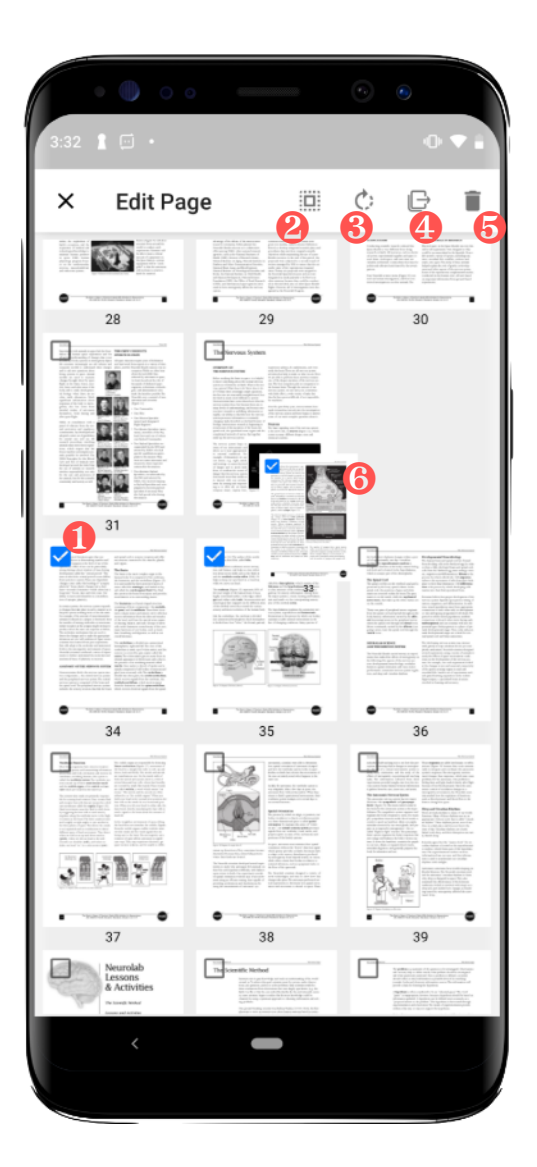

Tap to select the page (selecting multiple pages are available)
 Select all pages
 Page rotation - Rotation is based on 90° increments
 Export selected page(s) as a new PDF
 Delete selected page(s)
 Drag to relocate the page order

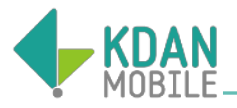

# Chapter 6 - Kdan Cloud Services

#### Service Menu Overview

- 1. Open one PDF document, and you will see 
   on the bottom menu bar.
- 2. Tap it to reveal the service menu and below is the overall information.

| lcon     | Name            | Function                                                                                       |
|----------|-----------------|------------------------------------------------------------------------------------------------|
| 5        | Converter       | Convert the document you are currently viewing.                                                |
|          | Fax             | Fax the document straight from your device.                                                    |
| <b>B</b> | Task Manager    | Check the file converting and fax sending process.                                             |
| PDF      | Share File link | Share the file link, and the recipient can view the file online or download it using the link. |

## Online Converter

- 1. Open the document you'd like to convert.
- 2. Tap 🗠 and then tap 🚍 for the converter.
- 3. Select the output format. Then tap "Start" to start the conversion.
- 4. You can check the converting process in "**Task Manager**" page.

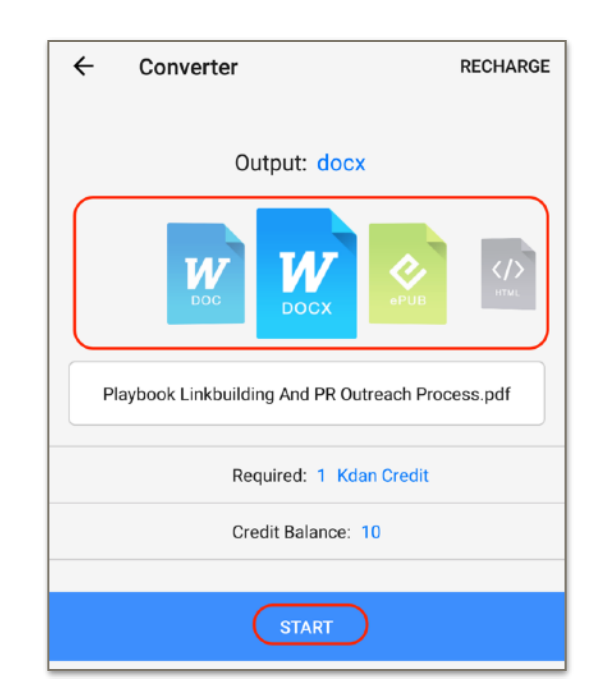

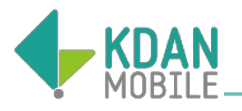

#### Fax Documents

- 1. Open one PDF file and tap to fill in the recipient's information.
- 2. Tap "**Send**" to fax your documents from your mobile devices.
- The service supports to send faxes to 40 countries around the world.

Note: To convert files or send faxes online, you will be charged by credits. Those who subscribe to Document 365 will have free credits to proceed the services.

# App Security Supported

- 1. Tap "**Settings**" from the drawer and enable "**Password**" in SECURITY field. Enter a new password to protect your app.
- 2. You will be required to enter the password each time you launch this app.

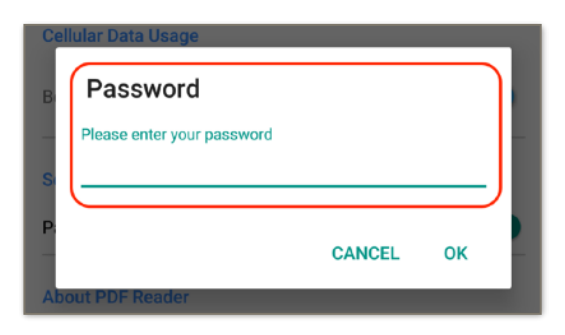

## Remove Files from Kdan Cloud

- 1. Go to the "Kdan Cloud" tab.
- Select the target file, and then tap "Delete" from the drop down menu to remove the file from Kdan Cloud.

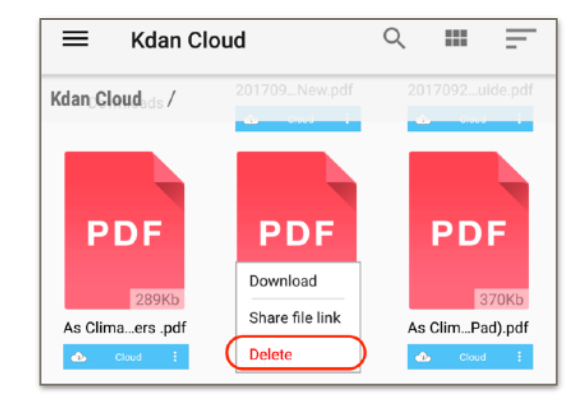

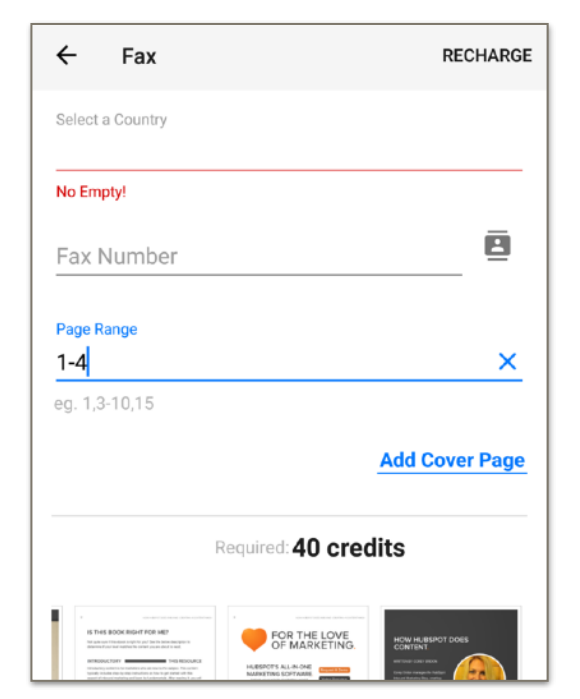

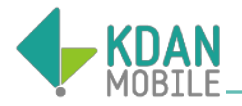

#### Subscription Plans

Visit your account info and review all subscription plans. Please refer to the comparison table below listing our subscription plans with more details.

|                                                                                             | Free<br>Member | Document<br>365 |
|---------------------------------------------------------------------------------------------|----------------|-----------------|
| Free trial available                                                                        | Х              | 7/14 days       |
| Ad-Free                                                                                     | Х              | 0               |
| All access pass to PDF Reader all versions, including Android, Windows, iOS and Mac.        | Х              | 0               |
| Night Mode - Change the background color of PDF pages for comfortable in dark environments. | Х              | 0               |
| Crop Mode - Automatically hide white margins of PDF documents.                              | Х              | 0               |
| App Security - Secure your app with<br>password protection                                  | Х              | 0               |
| Fax - Fax documents from your mobile device                                                 | Х              | 0               |
| Converter - Create and export PDFs via online conversions                                   | Х              | 0               |
| Kdan Credits for faxes or converting services                                               | Х              | 0               |
| Storage space on Kdan Cloud                                                                 | 500MB          | 1TB             |
| Create links to files and share them with others                                            | 0              | 0               |
| Upload, view, and manage files directly from your browser                                   | 0              | 0               |

For more details, please visit our Knowledge Base: <u>https://support.kdanmobile.com</u>